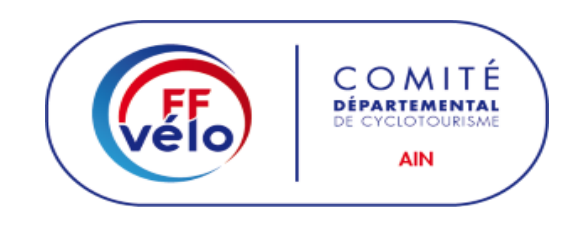

## **TUTORIEL POUR VOUS INSCRIRE A UNE FORMATION FFCT**

- 1. Entrez votre numéro de licence
- 2 . Entrez votre mot de passe
- 3. Faites entrer
- 4. Cliquez sur formation
- 5. Cliquez je m'inscris à une formation
- 6. Choisissez le CoReg 01 : Auvergne Rhône-Alpes
- 7. Lancez la recherche
- 8. Sélectionnez la formation désirée

## Dans votre navigateur : tapez ffvelo espace licencié

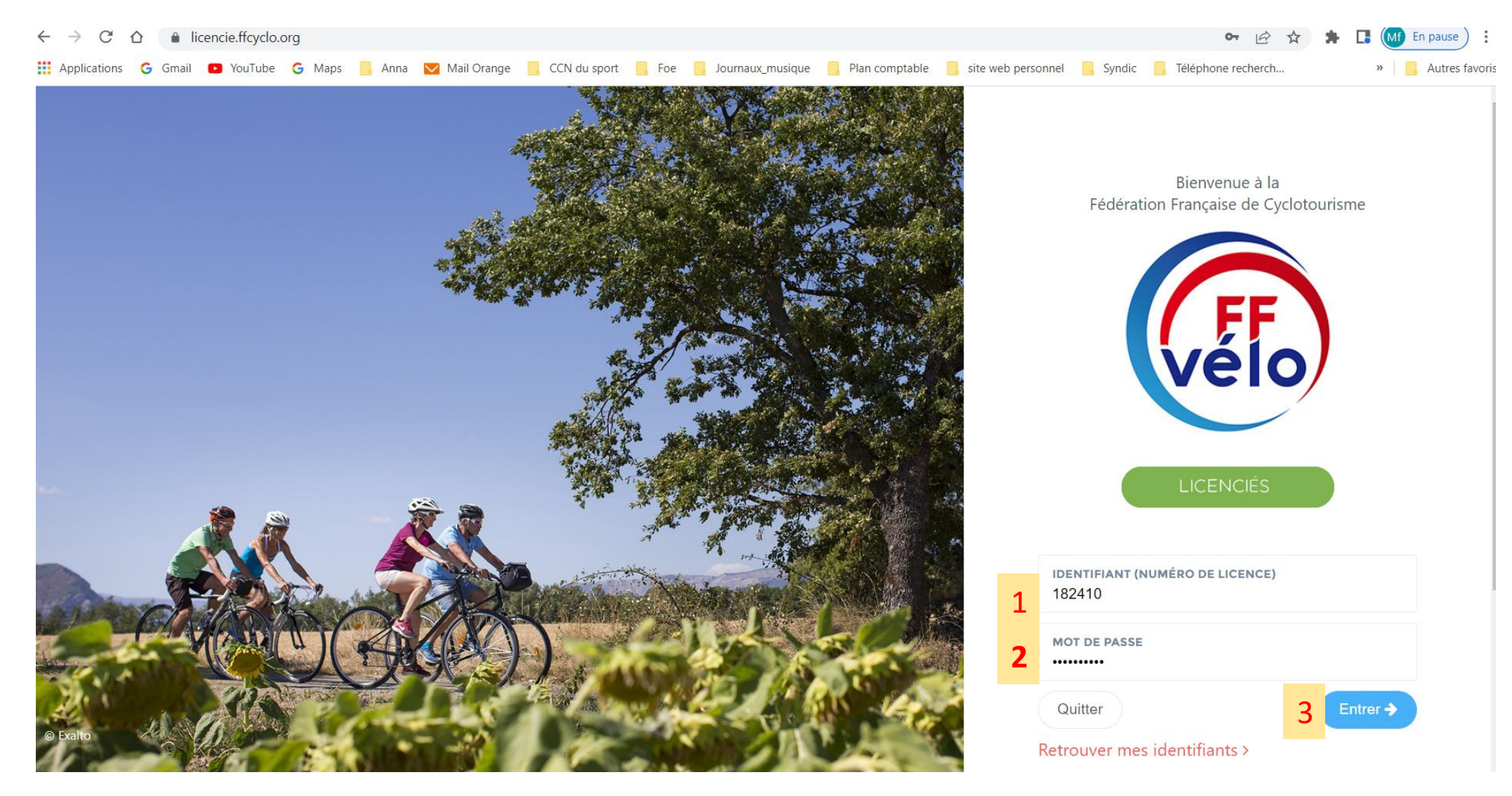

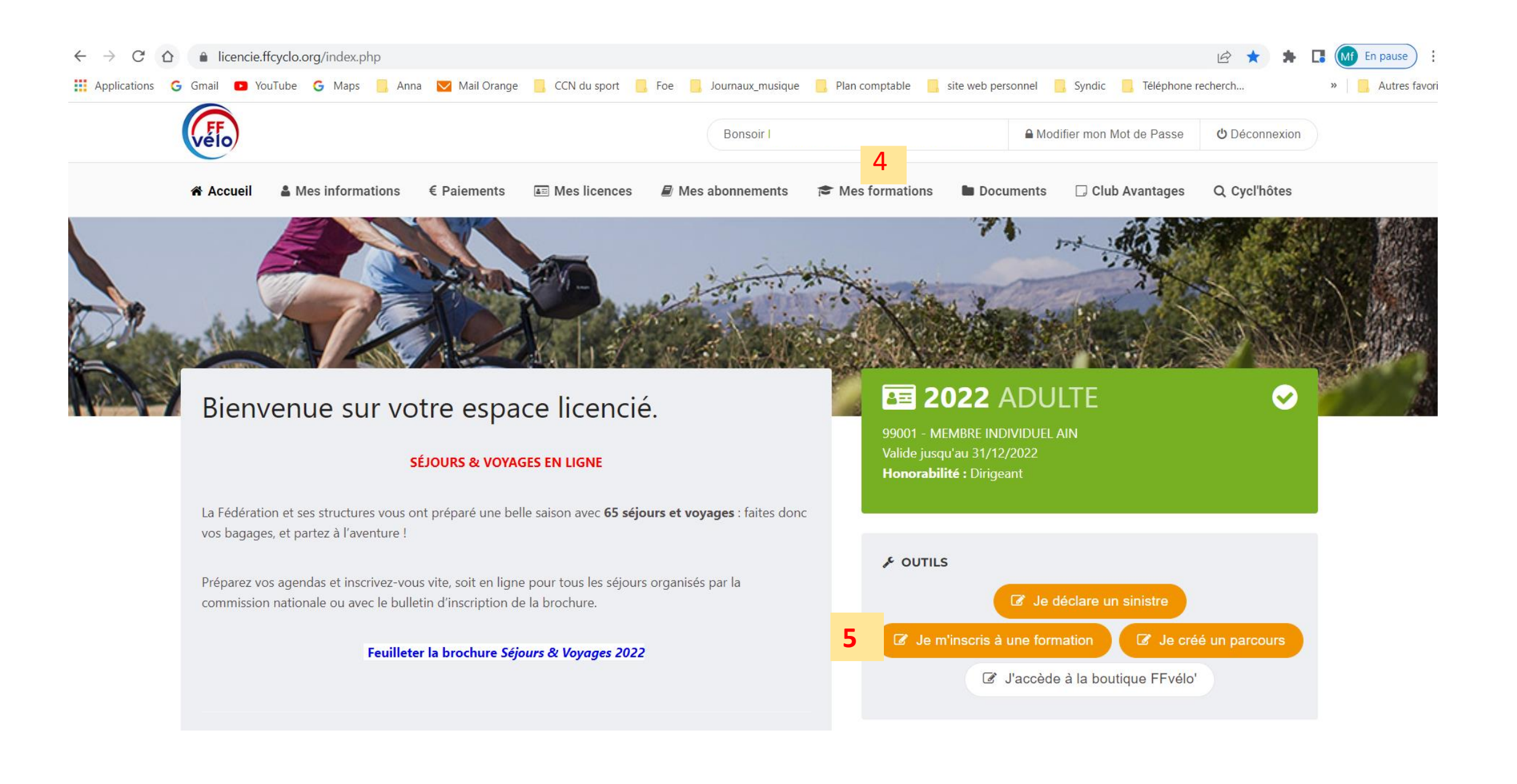

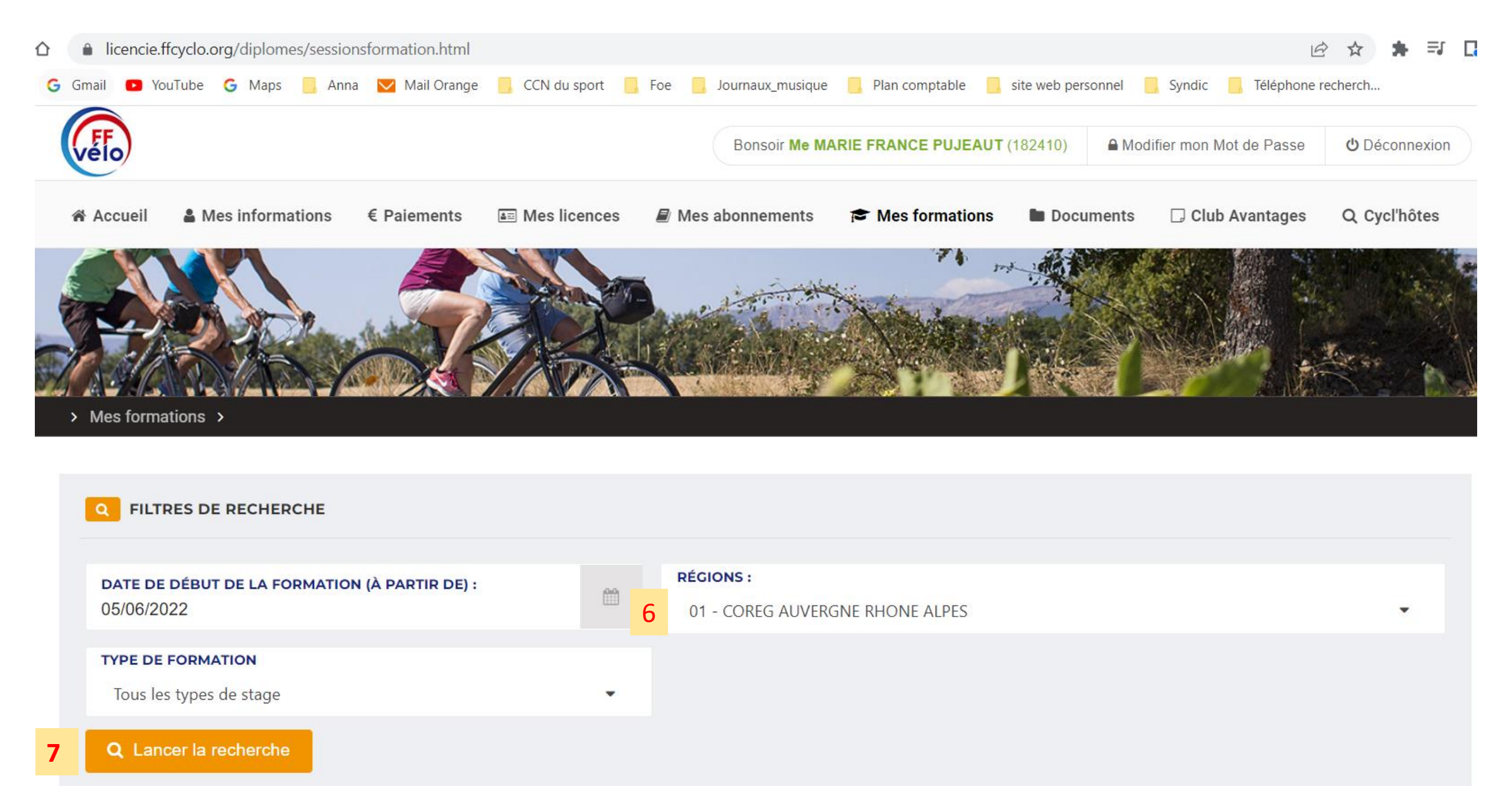

| aitiatour Popouvallament                                |                                                                                                    |               |
|---------------------------------------------------------|----------------------------------------------------------------------------------------------------|---------------|
| Le 26/11/2022                                           | <u>Commentaires</u> : Recyclage initiateur permettant de prolonger votre diplôme de 5 ans<br><u>Horaires</u> : 8h30 | 25€           |
| RUE DE L INDUSTRIE<br>3320 Eybens                       | Contact : M Michel PLAS - 07.81.48.32.88 - plasmichel26@gmail.com                                                   | → S'inscrire  |
| <b>1oniteur - Renouvellement</b><br>38 - CODEP ISERE    | <u>Commentaires</u> : Recyclage moniteur permettant de prolonger votre diplôme de 5 ans                             |               |
| Le 26/11/2022                                           | <u>Horaires</u> : 8h30                                                                                              | 25€           |
| RUE DE L INDUSTRIE<br>3320 Eybens                       | Contact : M Michel PLAS - 07.81.48.32.88 - plasmichel26@gmail.com                                                   | → S'inscrire  |
| nitiateur - Renouvellement                              | Commentaires : Formation permettant le renouvellement de votre diplôme d'initiateur Club                            |               |
| e 03/09/2022                                            | Horaires : 8h30 fin 12h30                                                                                           | 0€            |
| oute de Margnolas<br>1700 Miribel                       | Contact : M Jean luc DURON - +3.37.88.13.11.95 - jeanlucduron@orange.fr                                             | : En attente  |
| irigeant                                                |                                                                                                    |               |
| - COREG AUVERGNE RHONE ALPES                            | Horaires : 09h00                                                                                                    | 25£           |
| le 18/10/2022                                           | <u>Contact</u> : M Alain philippe MEHEUST alain.meuheust@wanadoo.fr                                                 | 256           |
| 3, rue du 8 mai 1945<br>9650 Saint-Germain-au-Mont-d'Or | <u>Document(s)</u> :                                                                                                | :: En attente |
|                                                         | Fiche1-Dirigeant_Club_Niveau1.pdf                                                                                   |               |
| 10niteur - Renouvellement                               | Commentaires : Fermation permettant la renouvellement de votre dislâme de Mariteur                                  |               |
| I - COREG AUVERGINE RHOINE ALPES                        | <u>Commentaires</u> : Formation permettant le renouvellement de votre diplome de Moniteur                           | 0£            |
| Le 02/00/2022                                           | Fédéral                                                                                                    | UE            |